## <u>&#10071;&#10071;&#10071; ATENÇÃO - &#9989; &#9888;&#65039; &#128226;</u> <u>INSTRUÇÃO NORMATIVA N.º 04/2022 - GRHS/SEED - Ordem de Serviço</u> NRE Francisco Beltrão

Postado em: 24/11/2022

❗❗❗ ✅ ⚠️ 📢 A Secretaria da Educação e do Esporte no uso de suas atribuições, emite a presente, INSTRUÇÃO NORMATIVA N.º 04/2022 - GRHS/SEED, estabelece os procedimentos para a concessão de Ordem de Serviço aos servidores QPM, QUP, QFEB, QPPE e PEAD para o ano de 2023.

❗❗❗ 📢 A Secretaria da Educação e do Esporte no uso de suas atribuições, emite a presente, INSTRUÇÃO NORMATIVA N.º 04/2022 - GRHS/SEED, estabelece os procedimentos para a concessão de Ordem de Serviço aos servidores QPM, QUP, QFEB, QPPE e PEAD para o ano de 2023.

✅ ⚠ ️ Período de inscrição: Das 08 horas do dia 24/11/2022 até às 17 horas do dia 13/12/2022.

Link instrução:

https://www.nre.seed.pr.gov.br/modules/qas/uploads/10629/instrucaonormativa04\_22\_ordemdeservi co2023\_completa.pdf

❗❗❗ Lembramos que, a partir de agora, todos os servidores deverão se inscrever por meio do sistema da Ordem de Serviço, acessando o Portal RH-SEED (www.rhseed.pr.gov.br) e não mais por meio de e-protocolo. Se ao acessar o Portal RH-SEED, ao digitar login e senha, o ícone do Sistema de Ordem de Serviço não estiver disponível para o servidor, será necessário que ele clique em seu nome, que aparece no canto superior direito da tela; no quadro "Informações Pessoais", clicar em "Alterar RG"; preencher o campo RG e selecionar UF - PR e "Alterar". Ao concluir esse procedimento, é preciso sair do sistema e acessá-lo novamente para que o ícone esteja disponível. Informações no site:

https://www.educacao.pr.gov.br/Pagina/Ordem-de-Servico